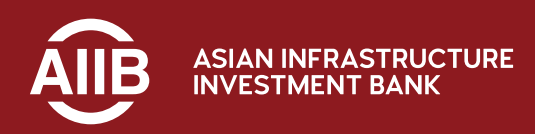

# Client Portal User Login Manual

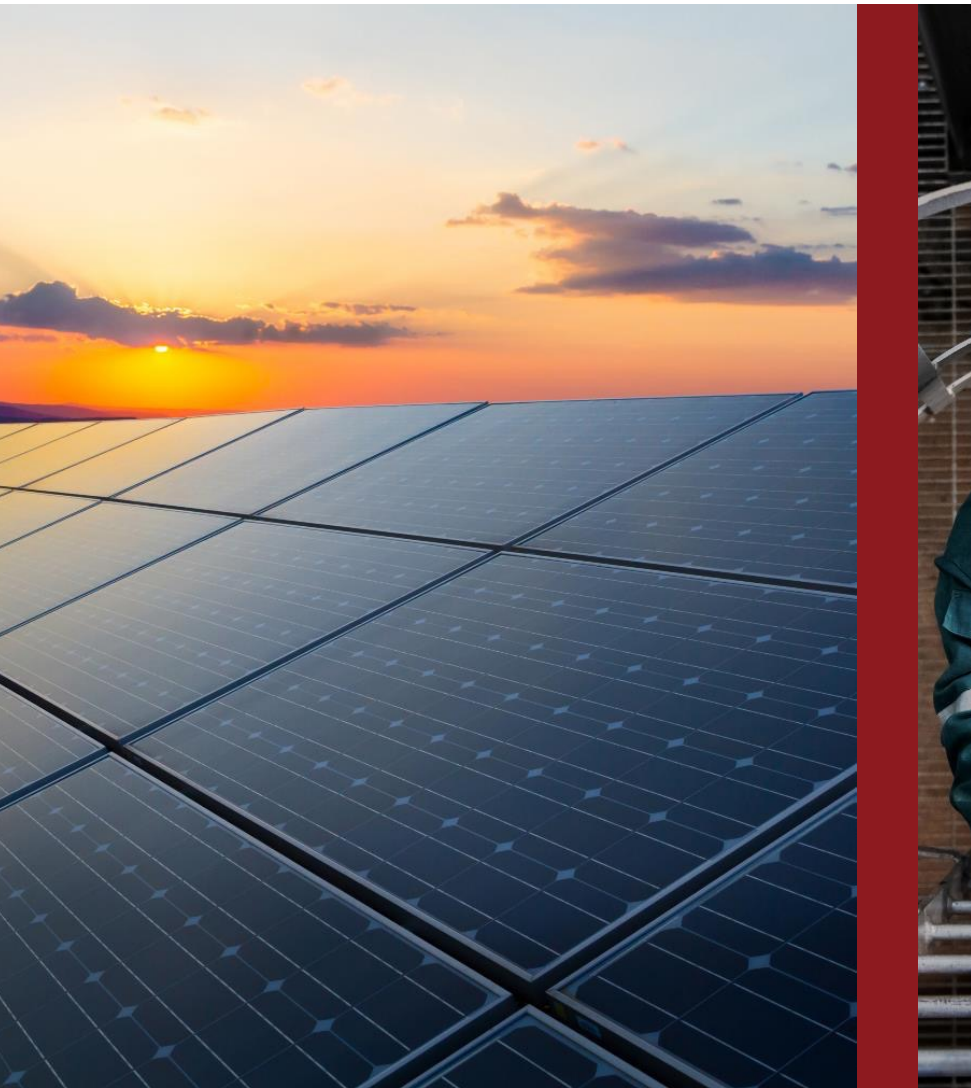

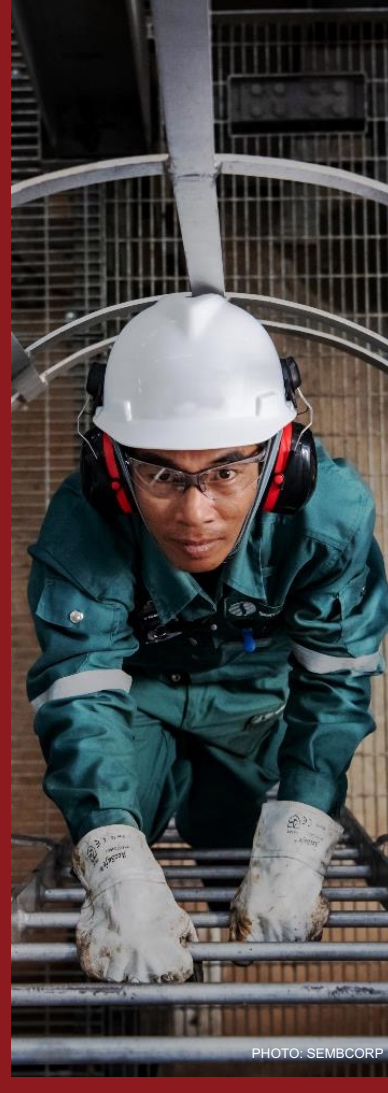

### **Table of contents**

**Registered Microsoft user** 

Non-registered Microsoft user

#### First time login

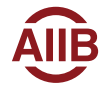

## **Registered Microsoft user Login**

For registered Microsoft users with accounts associated with services like Outlook, OneDrive, Xbox, or Office 365, please use your existing Microsoft credentials to sign in. This will streamline the process and provide a consistent experience across all Microsoft services.

If possible, we encourage you to use your organization email credentials for this purpose.

| 1 Click the link in the welcome email, navigation to the welcome page.                                                                                                    | 2 Enter user's registered primary email address as user login name. | 3 Enter password.                     | 4 Complete the MFA validation                                       |
|----------------------------------------------------------------------------------------------------|---------------------------------------------------------------------|---------------------------------------|---------------------------------------------------------------------|
| AllB Client Portal User Account for Ministry of Finance on Approved  AllB Client Portal <aiib_client_portal@aiib.org> ConvyAlberts Wed 4/10/2024 8:16 PM Ved 4/10/2024 8:16 PM</aiib_client_portal@aiib.org>                                                                     | Microsoft                                                           |                                       | Vendor.guokang.kai@aiib.org                                         |
| Dear Amy Archie,                                                                                                    | Email, phone, or Skype                                              | we have seen as                       | Approve sign in request                                             |
| Thank you for joining AllB Client Portal!                                                                                                    | Cap't access your account?                                          | Enter password                        | Open your Authenticator app, and enter the                          |
| This email is to notify you that your begistered account has been approved.<br>To ensure a smooth and secure user experience, all registered accounts must<br>be activated using a MuM-Factor Authenticator (MFA).<br>Please click <u>here</u> to begin activating your account. | Back Next                                                           | ●●●●●●●●●●●●●●●●●●●●●●●●●●●●●●●●●●●●● | number shown to sign in.                                            |
| Detailed instructions for account activation have been included in this <u>User</u><br><u>Guide</u> for your reference. Questions? Kindly refer to our <u>FAOs</u> , or contact us at<br>aiib, client_portal@aiib.org.<br>Thatk you                                              |                                                                     | Sign in with another account          | No numbers in your app? Make sure to upgrade to the latest version. |
| AllB Client Portal Team                                                                                                    | ିର୍କ Sign-in options                                                |                                       | I can't use my Microsoft Authenticator app right now                |

https://aiibclientsportal.crm5.dynamics.com/

AIIB

<u>*X* For the first time login, please refer to User Login – First time login section.</u>

## Non-registered Microsoft user Login

For non-registered Microsoft users who do not have an existing Microsoft account, they would use a one-time passcode for authentication.

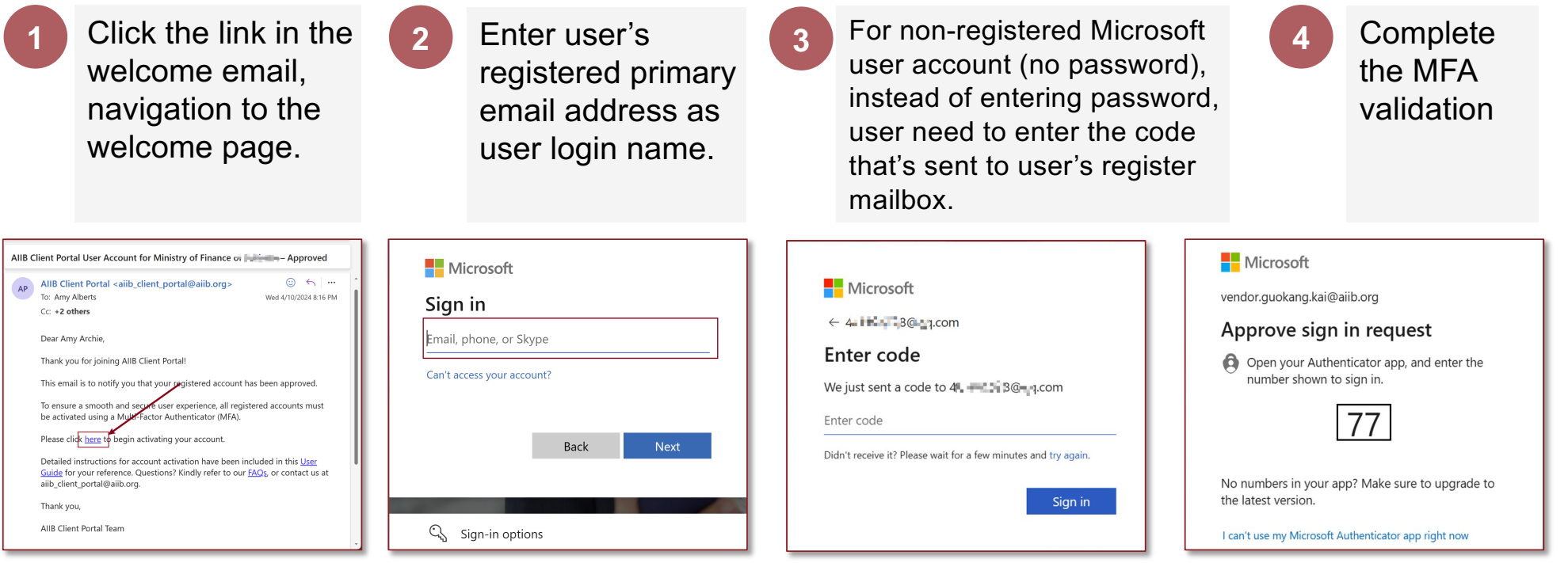

https://aiibclientsportal.crm5.dynamics.com/

AIIB

<u>*X* For the first time login, please refer to User Login – First time login section.</u>

#### User Login — First Time Login by APP

1. Follow the instructions, set up MFA step by step.

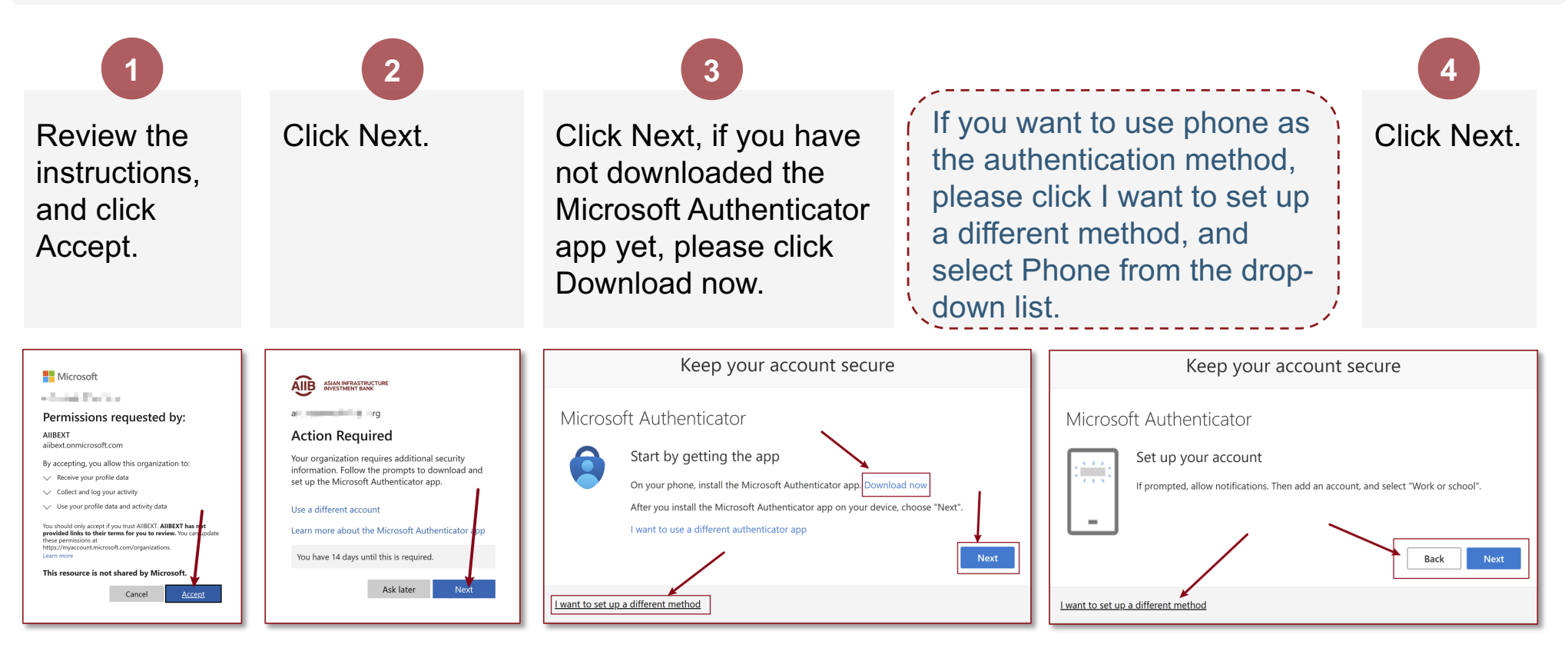

5

#### **User Login** — First Time Login by APP

1. Follow the instructions, set up MFA step by step.

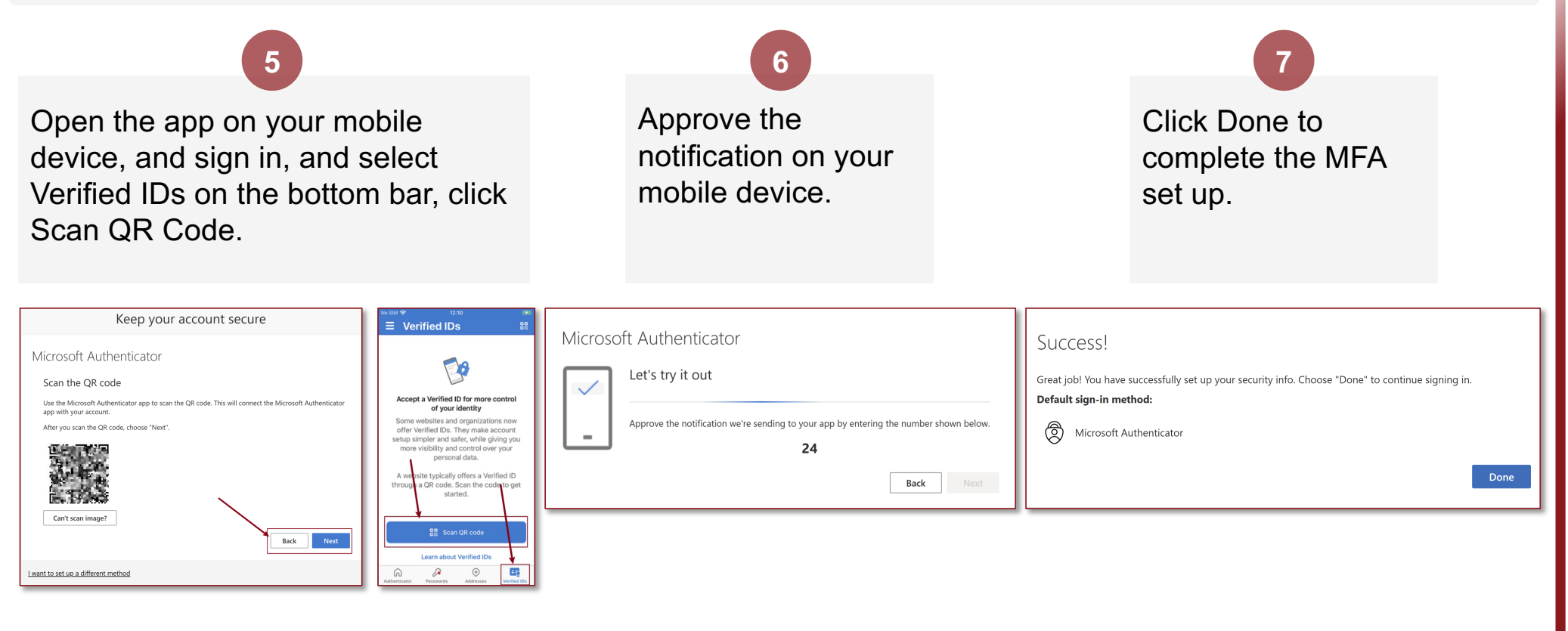

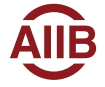

#### **User Login** — First Time Login by Phone Number

1. Follow the instructions, set up MFA step by step.

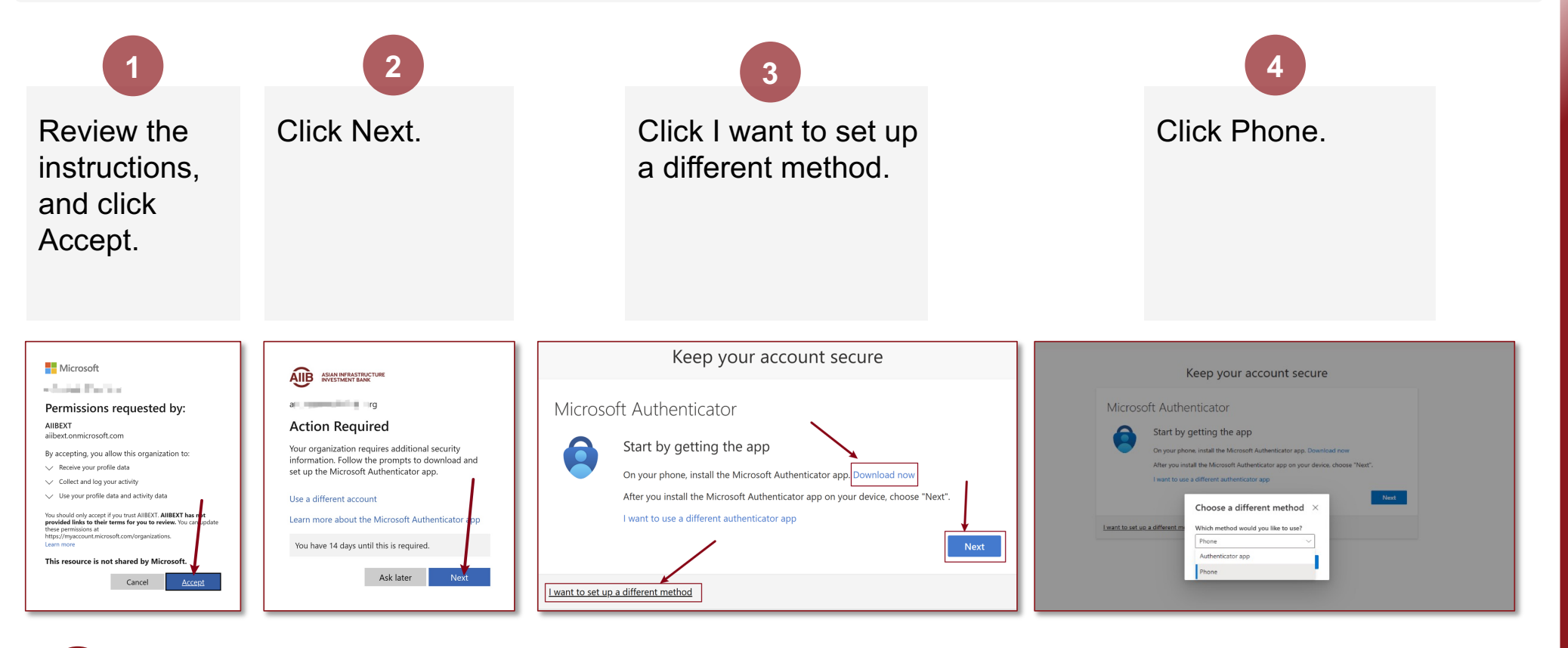

AIIB

#### **User Login** — First Time Login by APP

1. Follow the instructions, set up MFA step by step.

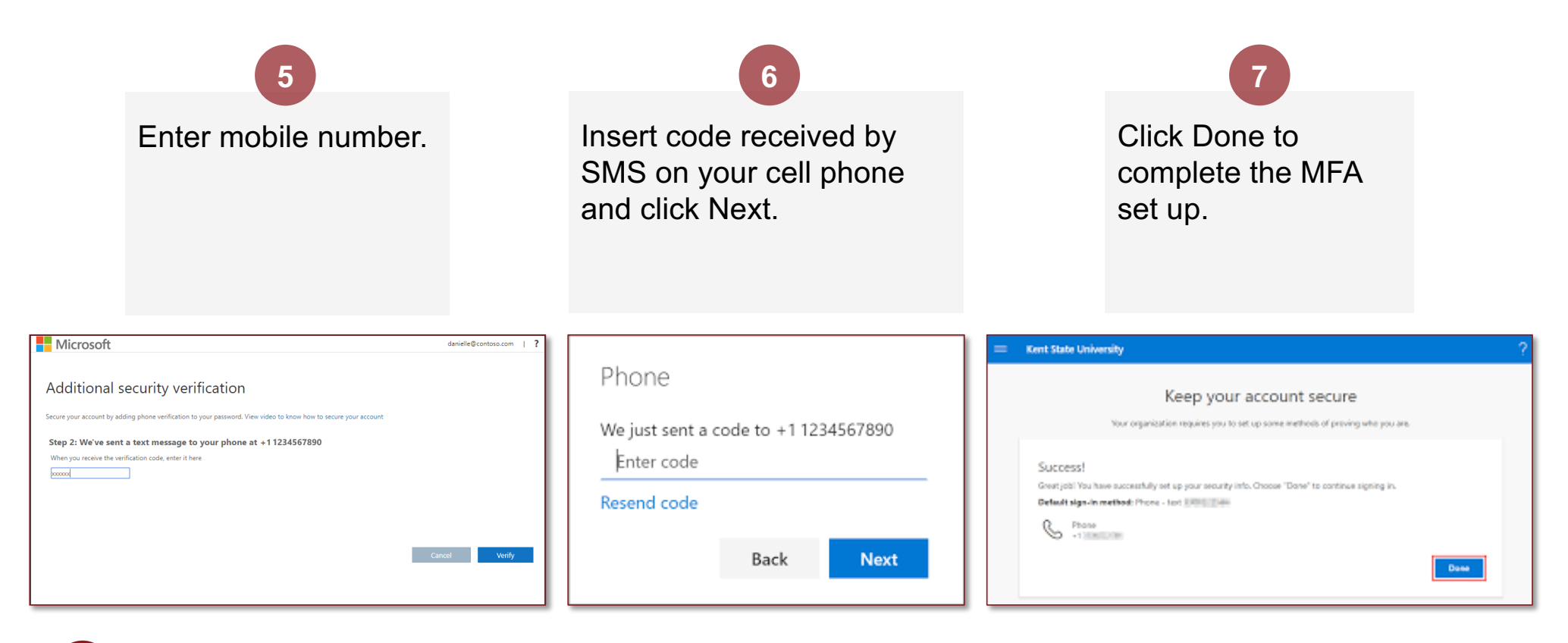

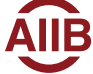

### **User Login** — First Time Login

2. Review the policy, select Yes and click Confirm.

You can review the Privacy Policy by clicking Privacy Policy on the Landing Page.

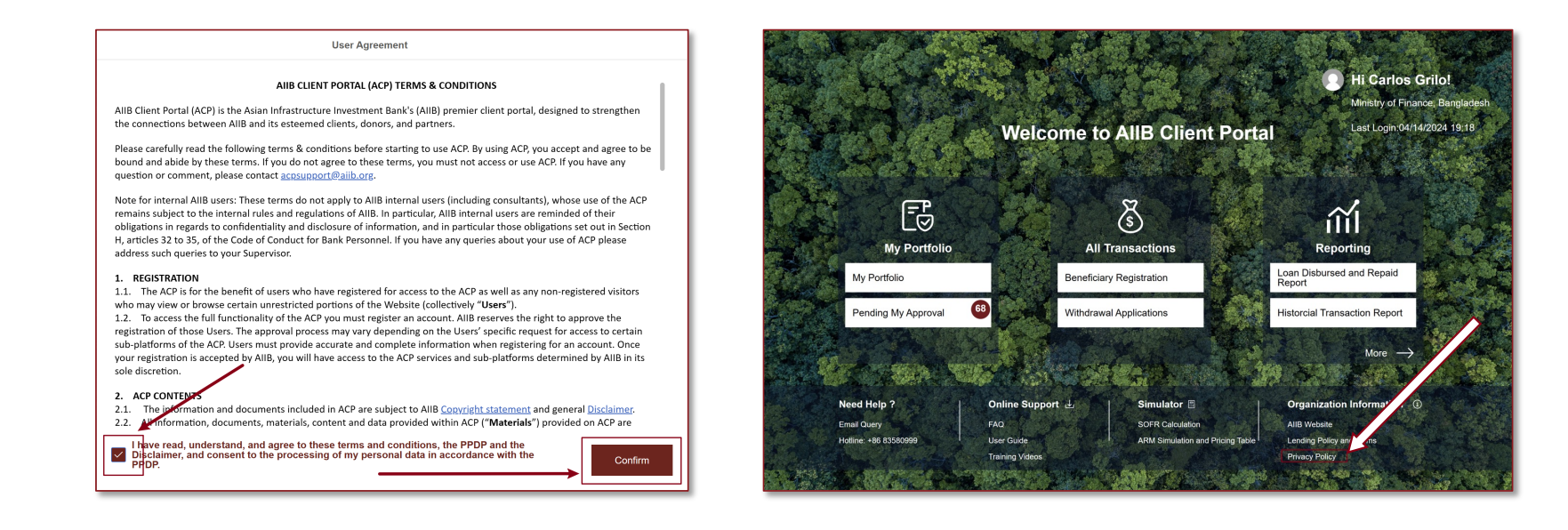

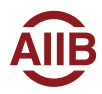

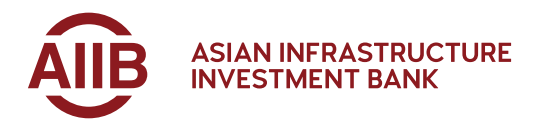

# Thank you.

AIIB

Tower A, Asia Financial Center No.1 Tianchen East Road Chaoyang District Beijing, China 100101

+86-10-8358-0000 information@aiib.org

aiib.org